## **Kurzdokumentation ADFC Tourenplugin**

### 1) Plugin neu anlegen:

Zuerst Neues Inhaltselement anlegen:

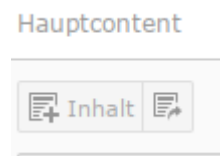

Dann im Reiter "Plug-Ins" das Plugin "ADFC Touren und Termine" auswählen:

#### Neues Inhaltselement

Wählen Sie bitte den Seiteninhaltstyp aus, den Sie erstellen wollen

| Typisch   | er Seiteninhalt                                                                                                    | Menü       | Plug-Ins     | Besondere Elemente | Grid Elements |  |  |  |
|-----------|----------------------------------------------------------------------------------------------------|------------|--------------|--------------------|---------------|--|--|--|
|           | Allgemeines Plug-In<br>Wählen Sie diesen Elementtyp, um ein Plug-In einzufügen, das nicht bei den Optioner                                                                      |            |              |                    |               |  |  |  |
| <u>8=</u> | Adressen (Fluid/Extbase)<br>Zeigt eine oder mehrere Adressen mit Fluid und Extbase an.                                                                                          |            |              |                    |               |  |  |  |
|           | Nachrichten-System<br>Vielseitiges Nachrichten-System                                                                                                    |            |              |                    |               |  |  |  |
| ®         | <b>Powermail</b><br>Umfangreiche und einfache Erweiterung für E-Mail-Formulare, optimiert für Redakteu<br>Marketing-Informationen und sehr vide Optionen für die Konfiguration. |            |              |                    |               |  |  |  |
|           | ADFC Touren und Termine (neu)<br>zeigt Touren und Termine von touren-termine.adfc.de an.                                                                                        |            |              |                    |               |  |  |  |
| 2         | Magnific Popup<br>Öffnen eines Link                                                                                                    | s oder Inh | alts mit Mag | gnific Popup       |               |  |  |  |

#### 2) Die Einstellungen im Plugin

#### 2a) Globale Einstellmöglichkeiten für Radtouren und Termine:

- Typ: Nur folgende Veranstaltungstypen anzeigen (Radtouren und/oder Termine)
- Kurzbeschreibung anzeigen (ja = Haken setzen)
- Adresse (Ort) anzeigen (ja = Haken setzen)

- **Maximale Anzahl der angezeigten Termine** (0 = unbegrenzt)
- Hinweistext am Ende der Veranstaltungsliste anzeigen? (Nein, Hinweistext mit Link zum Tourenportal nicht anzeigen. / Ja, Hinweistext mit Link zum Tourenportal anzeigen. / Ja, Hinweistext mit Link zum Tourenportal MIT Vorauswahl der eigenen Gliederung anzeigen.)
- **Maximale Anzahl von Serienterminen** (0 = unbegrenzt): Anwendungsfall: nur die nächsten 3 Stammtischtermine oder die nächsten 3 Feierabendtouren anzeigen lassen, damit die Liste nicht zu lang wird und damit außerdem andere Termine, z.B. eine Radldemo, nicht untergehen.

#### 2a) Die Einstellungen im Plugin speziell für Radtouren:

Manche Terminmerkmale wurden für die Auswahl im Plugin zusammengefasst, wenn sie recht ähnlich waren, z.B. Stammtisch und Radlertreff.

| weiter ungsoptionen                                                                                                    |                                                                                                    |                                |
|----------------------------------------------------------------------------------------------------|----------------------------------------------------------------------------------------------------|--------------------------------|
| ryp: Nur folgende Veranstaltungstypen anzeigen (Radtouren u                                                                                                  | /oder Termine):                                                                                                    |                                |
| Nur Radtouren anzeigen 🔹                                                                                                    |                                                                                                    |                                |
| lur Radtouren mit folgenden Merkmalen anzeigen, welche im                                                                                                    | tal unter "Typen (nach Dauer und Tageslänge)" zusammengefasst werden:                                                                                                    |                                |
| usgewählte Objekte                                                                                                    | Vertugbare Objekte                                                                                                    |                                |
|                                                                                                    |                                                                                                    |                                |
|                                                                                                    | Tagestour Mehrtagestour                                                                                                    |                                |
|                                                                                                    | Halbtagesteur                                                                                                    |                                |
|                                                                                                    | () Habtagestour                                                                                                    |                                |
|                                                                                                    | Feierabendtour                                                                                                    |                                |
|                                                                                                    | Feierabendtour<br>Radreise                                                                                                    |                                |
| lur Radtouren mit folgenden Merkmalen anzeigen, welche im<br>uswahl nach "Typen (nach Dauer und Tageslänge)" weiter e<br>usgewählte objekte                  | tal als unter "Geeignet für" zusammengefasst werden (Keine oder alle ausgewählt => Alle anzeigen). Si<br>Konkretes Beispiel: Auswahl Halbtagestour und Rennrad zeigen auschließlich Halbtagestouren an, welch<br>Verfügbare Objekte                                                                                       | chränkt die<br>ne für Rennräde |
| lur Radtouren mit folgenden Merkmalen anzeigen, welche im<br>uswahl nach "Typen (nach Dauer und Tageslänge)" weiter e<br>eeignet sind)<br>usgewählte Objekte | tal als unter "Geeignet für" zusammengefasst werden (Keine oder alle ausgewählt => Alle anzeigen). Si<br>Konkretes Beispiel: Auswahl Halbtagestour und Rennrad zeigen auschließlich Halbtagestouren an, welch<br>Verfügbare Objekte                                                                                       | chränkt die<br>ne für Rennräde |
| ur Radtouren mit folgenden Merkmalen anzeigen, welche im<br>uswahl nach "Typen (nach Dauer und Tageslänge)" weiter e<br>eeignet sind)<br>usgewählte Objekte  | tal als unter "Geeignet für" zusammengefasst werden (Keine oder alle ausgewählt => Alle anzeigen). Si<br>Konkretes Beispiel: Auswahl Halbtagestour und Rennrad zeigen auschließlich Halbtagestouren an, welch<br>Verfügbare Objekte                                                                                       | chränkt die<br>Ie für Rennräde |
| ur Radtouren mit folgenden Merkmalen anzeigen, welche im<br>uswahl nach "Typen (nach Dauer und Tageslänge)" weiter e<br>eeignet sind)<br>usgewählte Objekte  | tal als unter "Geeignet für" zusammengefasst werden (Keine oder alle ausgewählt => Alle anzeigen). Si<br>Konkretes Beispiel: Auswahl Halbtagestour und Rennrad zeigen auschließlich Halbtagestouren an, welch<br>Verfügbare Objekte<br>Verfügbare Objekte                                                                 | chränkt die<br>le für Rennrädd |
| ur Radtouren mit folgenden Merkmalen anzeigen, welche im<br>uswahl nach "Typen (nach Dauer und Tageslänge)" weiter e<br>eeignet sind)<br>usgewählte Objekte  | tal als unter "Geeignet für" zusammengefasst werden (Keine oder alle ausgewählt => Alle anzeigen). Si<br>Konkretes Beispiel: Auswahl Halbtagestour und Rennrad zeigen auschließlich Halbtagestouren an, welch<br>Verfügbare Objekte<br>Verfügbare Objekte<br>Mountainbike<br>Rennrad<br>Liegerad                          | chränkt die<br>le für Rennrädd |
| lur Radtouren mit folgenden Merkmalen anzeigen, welche im<br>uswahl nach "Typen (nach Dauer und Tageslänge)" weiter e<br>eeignet sind)<br>usgewählte Objekte | tal als unter "Geeignet für" zusammengefasst werden (Keine oder alle ausgewählt => Alle anzeigen). Sr<br>Konkretes Beispiel: Auswahl Halbtagestour und Rennrad zeigen auschließlich Halbtagestouren an, welch<br>Verfügbare Objekte<br>Verfügbare Objekte<br>Alltagsrad<br>Mountainbike<br>Rennrad<br>Liegerad<br>Pedelec | chränkt die<br>e für Rennräde  |

| Adresse anzeigen                                         |   |  |  |  |  |  |
|----------------------------------------------------------|---|--|--|--|--|--|
| 🖌 ja                                                     |   |  |  |  |  |  |
| Maximale Anzahl der angezeigten Termine (0 = unbegrenzt) |   |  |  |  |  |  |
| 0 ×                                                      |   |  |  |  |  |  |
| Hinweistext am Ende der Veranstaltungsliste anzeigen?    |   |  |  |  |  |  |
| Ja, Hinweistext mit Link zum Tourenportal anzeigen.      | • |  |  |  |  |  |

# 2b) Die Einstellungen im Plugin speziell für Termine (z.B. Vorträge):

• Nur Termine mit den folgenden Merkmalen anzeigen (Filter), siehe Bild:

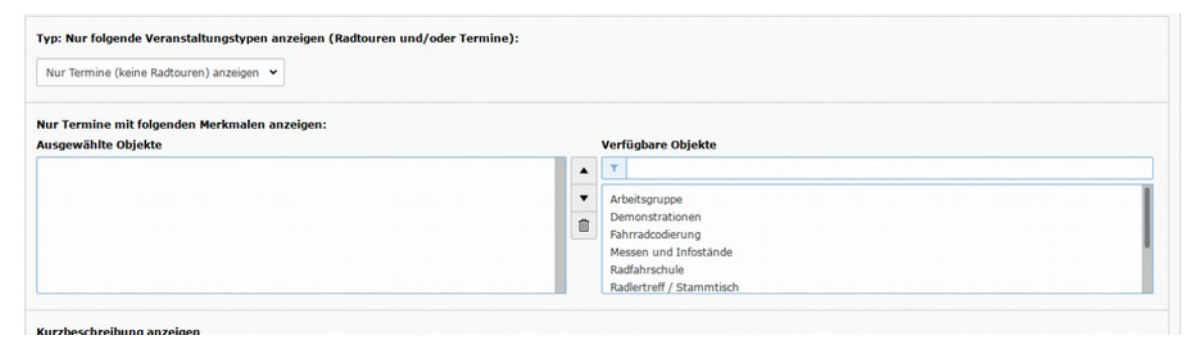

• Auswahl umkehren: Alle Termine außer den mit den oben ausgewählten Merkmalen anzeigen? Beispielanwendungsfall: Auf der Startseite alle Termine anzeigen lassen, außer Stammtischerminen, da diese an separater Stelle angezeigt werden und sonst doppelt auf der Startseite erscheinen würden.

Stand dieser Dokumentation: 20.4.2019

#### 3) Noch Fragen?

#### Kontakt:

concept-realisation - Webdevelopment Claude Unterleitner Wollanistr. 8, D-81671 München Tel. 49-(0)89 - 38 46 06 72 E-mail <u>unterleitner@concept-realisation.de</u>